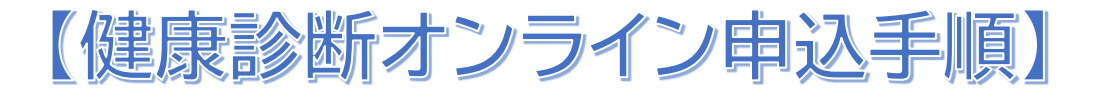

## 【申込方法】

① 新規事業所申請

健康診断オンライン申込 HPhttps://kariya.ukemo.jp/officesub にて パスワード(0370)を入力し、新規事業所申請をする。 事業所登録申請に必要事項を入力して下さい。 連絡事項以外は全て入力をお願いします。

申請後、指定メールアドレスへ登録完了メールが届きます。 メールアドレス、パスワードがログイン ID、ログイン PW になりますので、 お手元に保管をお願いします。

| 新規事業所申請画面                                  |                      |     |         |  |  |  |
|--------------------------------------------|----------------------|-----|---------|--|--|--|
| 事業所の情報を入力して新規登録してください。                     |                      |     |         |  |  |  |
| ※連絡事項以外は全て必須項目です。 □ 個人ユーザー(ユーザー名と担当者が同じ場合) |                      |     |         |  |  |  |
| 事業所名                                       | 株式会社須坂商工業            |     |         |  |  |  |
| 担当者                                        | 成田                   | 太郎  |         |  |  |  |
| 郵便番号                                       | 382-0000             | ]   |         |  |  |  |
| 所在地                                        | 愛知県                  | 刈谷市 | 新栄町3-26 |  |  |  |
| 電話番号(ハイフンなし)                               | 0262450000           |     |         |  |  |  |
| 連絡事項(200文字以内)                              | 連絡事項があればお書きください。     |     |         |  |  |  |
| ログインID(メールアドレス)                            | localname@domain.com |     |         |  |  |  |
| ログインID(メールアドレス確認用)                         | localname@domain.com |     |         |  |  |  |
| ログインPW                                     | aBcd1234 //スワードを生成する |     |         |  |  |  |

□ <mark>プライバシーボリシー</mark>に同意して申請します。 □ 入力した内容は真実かつ正確です。 □ ログインIDに入力していただいたメールアドレス殆てに主催者からメールが届く場合があります。主催者からのメール受信に同意します。

登録

## ↑新規事業所申込画面

## ② 受診者登録

ログイン画面より ID、ログインパスワードを入力しログイン

《2-1》 《2-2》

新規メンバー登録より受診者の氏名、フリガナ、生年月日、性別を入力し1名毎に登録 《2-3》 《2-4》

登録後、イベント健康診断を選択し、未登録受診者をメンバー登録し、

受診者毎に受診コース、時間、オプション、保険証番号等登録する⇒申込完了

| 「その他の管理」 |            |
|----------|------------|
|          | 利用ユーザー情報修正 |
| 新規メンバー登録 | メンバー情報修正   |
| 「⋜ニュアル」  |            |
|          | 8/4        |

 《2-1》新規メンバー登録

 株式会社UKEMO様用「新規メンバー登録画面」
 新規にメンバーを登録します。

| ※は必須項目です。 |            |  |  |
|-----------|------------|--|--|
| ※お名前      | 羽田太郎       |  |  |
| ふりがな      | はねだ たろう    |  |  |
| 生年月日      | 1980/01/01 |  |  |
| 性別        | ● 男 ○ 女    |  |  |
| 2247      |            |  |  |
|           |            |  |  |

《2-2》新規メンバー登録画面

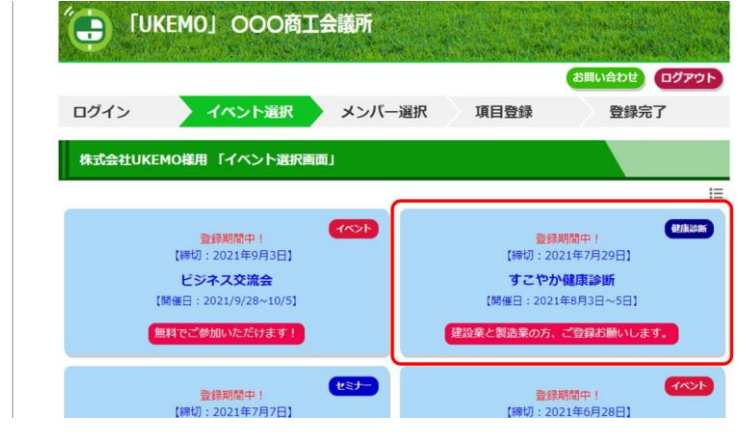

《2-3》イベント健康診断選択画面

| 株式会社UKEMO様用【すごやか                                                                                                    | 健康診断】「メンバー選択画面」                                                                                                    |  |  |
|----------------------------------------------------------------------------------------------------|----------------------------------------------------------------------------------------------------|--|--|
| すこやか健康診断資料     未登録看 (メンバーを選択して登録してください。)     * 1回の登録での人数は10人以下でお難いいたします     小林 太郎                                                            | 未登録者(メンバーを選択して登録してください。)       * 1回の登録での人数は10人以下でお随いいたします       小林 太郎     鈴木 和夫       山田 花子     市村 政樹       三田 清司     西川 亜伊子       五木 悟     六田 恭介       七尾 しのぶ       八田 喜代日     九重 久美子       重田 大輔     橋本 淳 |  |  |
| 三田 寿司     西川 亜伊子     五木 倍     六田 恭介     七尾 しのぶ       八田 畜代已     九重 久美子     重田 大舗     橋本 淳     森崎 幸道       ここをクリック1     4       選択したメンバーを登録する | 選択したメンバーを登録する                                                                                                    |  |  |

《2-4》未登録者登録画面